## CHỈNH SỬA DANH MỤC CHO WEBSITE

Bài hướng dẫn trước chúng ta đã cùng thực hành thêm danh mục mới cho website. Để thiết lập các cài đặt chi tiết hơn cho danh mục, mời bạn tiếp tục thực hành chỉnh sửa danh mục website mới tạo của mình.

## Các hướng dẫn bên dưới áp dụng cho danh mục thuộc kiểu trang "Nhiều Bài Viết".

Bước 1: Lựa chọn trang cần chỉnh sửa.

Sau khi hội nhập "Trang Tổng Quan" bạn chọn vào thư mục "Trang" sau đó chọn thư mục cần chỉnh sửa.

| # TONL QUAN   |                                                                        |                          |                        |      | 300  | n chảo, lenhan 🕡 | - Dieng Welt + |
|---------------|------------------------------------------------------------------------|--------------------------|------------------------|------|------|------------------|----------------|
| j]]] THOMA KÉ |                                                                        |                          |                        |      |      |                  |                |
|               | si one.                                                                |                          | Table In               |      |      |                  |                |
|               | 84.64.m8 / 46.83.09 (6.17%)                                            | N NGRO N AD THIRD N KARC | 40 / 50 (80%)          |      |      |                  |                |
|               | 8 Bing thông<br>1<br>5.75 Mis / 488.28 GB (0%)                         |                          | Chú để<br>1 / 19 (10%) |      |      |                  |                |
|               | Dung laping dit liĝu<br>1<br>20.4 Mis / 197.65 GB (0.02%)              |                          | B) cuc                 | -    |      |                  | - ii           |
|               | 24 610 000                                                             |                          |                        |      |      |                  |                |
|               | Số lần truy cặp - 1<br>Số lần truy cặp trang - 1                       | 2,0                      | •                      |      |      |                  |                |
|               | Số trang / Lượt truy cấp : 1<br>Thời lượng truy cấp tr bình : 00:00:00 | 6,5                      |                        |      |      |                  |                |
|               |                                                                        | 2000                     | 2010                   | 2020 | 2030 | 2040             | 2050           |

=> Tại danh sách "Thư Mục/Trang" website bạn chọn "Danh Mục/Trang" cần chỉnh sửa.

Để chỉnh sửa có thể chọn trực tiếp vào tên hiển thị của thư mục hoặc chọn biểu tượng chỉnh sửa (bên phải tên thư mục).

| <b>Winn</b> CMS 3.0                                                          |          | Xin chao, lenhan 🤘 | Toeng Viet |
|------------------------------------------------------------------------------|----------|--------------------|------------|
| rao nôi                                                                      | Tim kiấm |                    |            |
| Nhôm i Danh mục trên cùng 💌 🛛 Nhành cho i Tất cả 💌 🛛 Số nhónh con i Tất cả 🔻 |          | <                  | 3 * 5 10   |
| – — Vīdeo<br>Trang stella bil valt                                           |          | ~ [ • ]            | / 🗊 BAT    |
| – — Audio<br>Trang oték bál vék                                              | 6        | ~ ~                | / 🗐 BAT    |
| Stide Show<br>Trans stake bar velo                                           | 1        | n. V.              | / E BAT    |
| Liến Lạc<br>Trang 1 bắc vất                                                  |          | ~ ~                | R 🗐 BAT    |
| - ob English<br>Lifesét                                                      | 6        | ~ ~                | A II INT   |
| - Hướng Dân<br>Trang hướng của quân trị weballe VIIVVI CMS 3.0               |          |                    | A RAT      |
| io English<br>Indi                                                           | 6        | A                  | / E MAT    |
| - Homepage<br>Trans Uring                                                    |          | ~ •                | / E MAT    |
| - on About                                                                   |          |                    |            |

## Bước 2: Chỉnh sửa "Tiêu Đề" của trang.

Sau khi chọn vào thư mục để chỉnh sửa, ban đầu bạn sẽ thấy các cài đặt căn bản thuộc "Tiêu Đề" của thư mục bao gồm :

| QUAY LAT ΤΑΟ ΗΟΤ                                   |                  |          |                   |                                      |
|----------------------------------------------------|------------------|----------|-------------------|--------------------------------------|
| דובע אוניא זאן כאנ                                 | TIÊT SEO         | -        |                   | XÓA                                  |
| Tiêu đề trang<br>Hướng Dẫn                         |                  | 72       | Dật lầm trang nhà | ]7                                   |
| Dường dẫn xem trang                                | and the location |          |                   |                                      |
| http://mianiws.avnink.com/p203/iv                  | iong-oan sea     |          |                   |                                      |
| tho ta ngan<br>Trang hướng dễn quân trị webaite Vh | IVN CMS 3.0      |          |                   |                                      |
| 4                                                  |                  |          |                   | 45 Ký tự   955 Ký tự còn lại   13 Từ |
| Kiếu trang                                         |                  |          |                   |                                      |
| Trang nhiều bải việt * 1511                        |                  |          |                   |                                      |
| Nhánh cha<br>Việt Nam -                            |                  | Hiến thị |                   |                                      |
| Bổ cục trang bà + critier Sốc                      |                  |          |                   |                                      |
| Câp nhập lần cuối vào 06/03/2014 4:3               | 9 CH bởi lenhan  |          |                   | XÓA (110)                            |

**1.** Ảnh đại diện cho thư mục: Nhấn trực tiếp vào khung ảnh đại diện và chọn ảnh thay thế ( thao tác giống như tải ảnh đại diện cho thư mục ở bài hướng dẫn trước). Lưu ý kích cỡ ảnh đại diện cho phép là 16x16 hoặc 24x24.

2. Tiêu đề trang: chỉnh sửa trực tiếp tại khung "Tiêu Đề".

| Tiêu đề trang                                     | Tiêu để trang                      |  |
|---------------------------------------------------|------------------------------------|--|
| Having Dan                                        | Thực Hành Quản Trị Website CMS 3.0 |  |
| AAA AAA   aaa aaa   Aaa Aaa   Aaa aaa<br>Im trang | mtrang                             |  |

3. Mô tả ngắn: Đoạn mô tả ngắn sẽ hiển thị bên dưới tên thư mục trên danh sách thư mục của website.

| - og English<br>Les såt ĐOAN MÔ      | ~ ~    | A E BAT      |
|--------------------------------------|--------|--------------|
| - Thực Hành Quản Trị Website CMS 3.0 |        | I BAT        |
| co English<br>Uésék                  | . A. V | / E HAT      |
| - Homepage<br>Trang Irlog            | ~ *    | / E BAT      |
|                                      |        | < 1 × > 10 × |

Để chỉnh sửa đoạn mô tả ngắn bạn chọn chỉnh sửa trực tiếp tại khung "Mô Tả Ngắn".

| Mô tả ngắn<br>Trang hưởng đến quân tri website VNVN CMS 3.0 | • | Mô tả ngắn<br>Hướng dẫn thực hành quản trị website VNVN CMS 3.0 một cách chuyện nghiệp và hiệu quả nhất |
|-------------------------------------------------------------|---|----------------------------------------------------------------------------------------------------|
|-------------------------------------------------------------|---|----------------------------------------------------------------------------------------------------|

**4. Chọn lại kiểu trang cho Thư Mục:** Chỉnh sửa kiểu trang cho thư mục( chức năng của từng loại trang vui lòng xem chi tiết tại bài hướng dẫn trước).

Sổ danh mục kiểu trang => chọn kiểu trang cần thay đổi => chọn đổi để hoàn tất thay thế kiểu trang.

| Kiểu trang           | Kieu trang                                 |                                              |
|----------------------|--------------------------------------------|----------------------------------------------|
| Liên kêt Dối         | Liên kết 👻 Đốĩ                             |                                              |
| Trang trống          | Trang trõng                                | Kiểu trang                                   |
| Trang HTML           | Trang HTML                                 | Trang nhiều bải viết 👻 501                   |
| Liên kết             | Liên kết                                   | Để thay đổi kiếu trang xin nhấn vào nút "Đổi |
| Trang 1 bài việt     | Trang có thể chứa nhiều bài viết khác nhau | Date:                                        |
| Trang nhiều bài viết | Trang phiêu hài viết                       | 9:2                                          |

**5. Thay đổi nhánh cha:** Để chọn nhánh cha ( nhánh chủ) mới cho thư mục cần chỉnh sửa ta sổ danh mục nhánh cha và chọn nhánh cần thay thế theo mục đích sử dụng danh mục của bạn.

VD: Danh mục đang ở vị trí danh mục trên cùng nhánh cha Việt Nam chúng ta chỉnh sửa thành " Danh mục bên và nhánh cha Việt Nam".

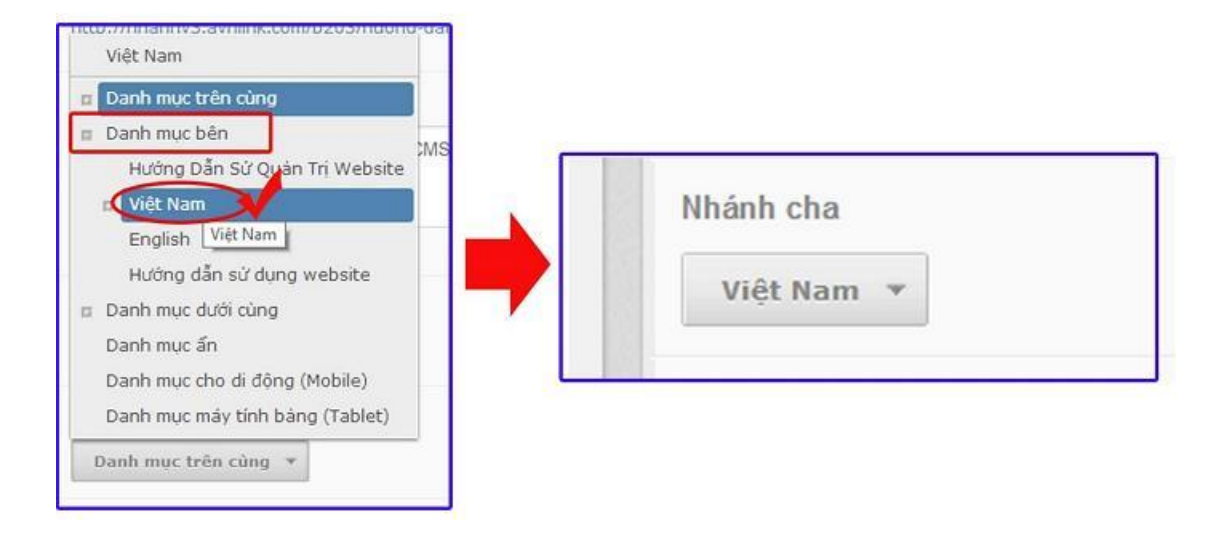

**6.** Thay đổi bố cục: ( xem bài hướng dẫn " thêm thư mục vào website để biết được kiểu bố cục hợp lý với danh mục của bạn).

7. Bật làm trang nhà: Chọn bật nếu muốn danh mục trở thành trang nhà.

Sau khi thay đổi các hiển thị cần chỉnh sửa chọn lưu để hoàn tất các chỉnh sửa đã thực hiện.

| QUAY LÁT                    | тао нот                                             |          |                                      |
|-----------------------------|-----------------------------------------------------|----------|--------------------------------------|
| ττέυ σξ                     | υπένετας και τηξη στο                               |          | XÓA LƯƠI                             |
| *                           | Tiêu đề trang<br>Thực Hảnh Quản Trị Website CMS 3.0 |          | Đặt làm trang nhà                    |
| Đường dẫn s<br>http://nhann | xem trang<br>nv3.avnlink.com/p203/huong-dan Siza    |          |                                      |
| Mô tả ngắn                  |                                                     |          |                                      |
| Trang hướn                  | ng dẫn quân trị website VNVN CMS 3.0                |          | 45 Kỳ tự ( 955 Kỳ tự còn lại ( 13 Tũ |
| Kiểu trang<br>Trang nhi     | iêu bải việt 👻 Đứ                                   |          |                                      |
| Nhành cha<br>Việt Nam       |                                                     | Hiến thị |                                      |
| Bổ cục trang<br>Mẫu trang   | g nhà 🔹 castani 50a                                 |          | -                                    |
| Cáp nhập lần (              | cuối vào 11/03/2014 9:27 54 bởi <b>lenhan</b>       |          | XOA LUU                              |

Bước 2: Chỉnh sửa Hiển Thị của Thư Mục.

Tại mục Hiển Thị của trang bao gồm:

| UAY LẠI TẠO MÔI                          | A The             | êm dữ liệu thành công                              |
|------------------------------------------|-------------------|----------------------------------------------------|
| TIÊU ĐẼ HIỂN THỊ CHI TIẾT                | SEO               | XÓA                                                |
| iểu hiển thị<br>Danh sách 👻 🚺            | Số cột hiến thị 2 | Hiện danh sách khi xem chỉ tiết 3                  |
| hàn trang<br>Phân trang đơn giản 👻 🤱     | Số mục / trang    | Sắp xếp 9                                          |
| áp xếp theo<br>Ngày thàng + Giảm dân + 6 |                   | Thời gan Bản<br>Số lin xom Bản<br>Anh đại diện Bản |
| ich thước ánh đại diện<br>120 ‡ x 75 ‡ 7 |                   | Tác giả (bắt)<br>Hồ tả (bắt)<br>Nức đọc thêm (bắt) |
| lên thị tooltips 8                       |                   |                                                    |

1. Kiểu hiển thị danh sách các bài viết: lựa chọn kiểu hiển thị các bài viết thuộc thư mục cần chỉnh sửa.

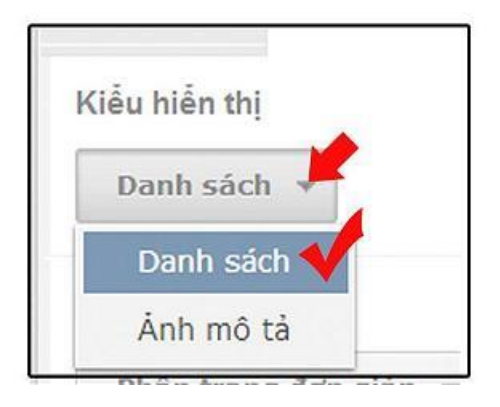

- Kiểu **"Danh sách**" => thích hợp khi hiển thị tin tức ở dạng 1 cột.

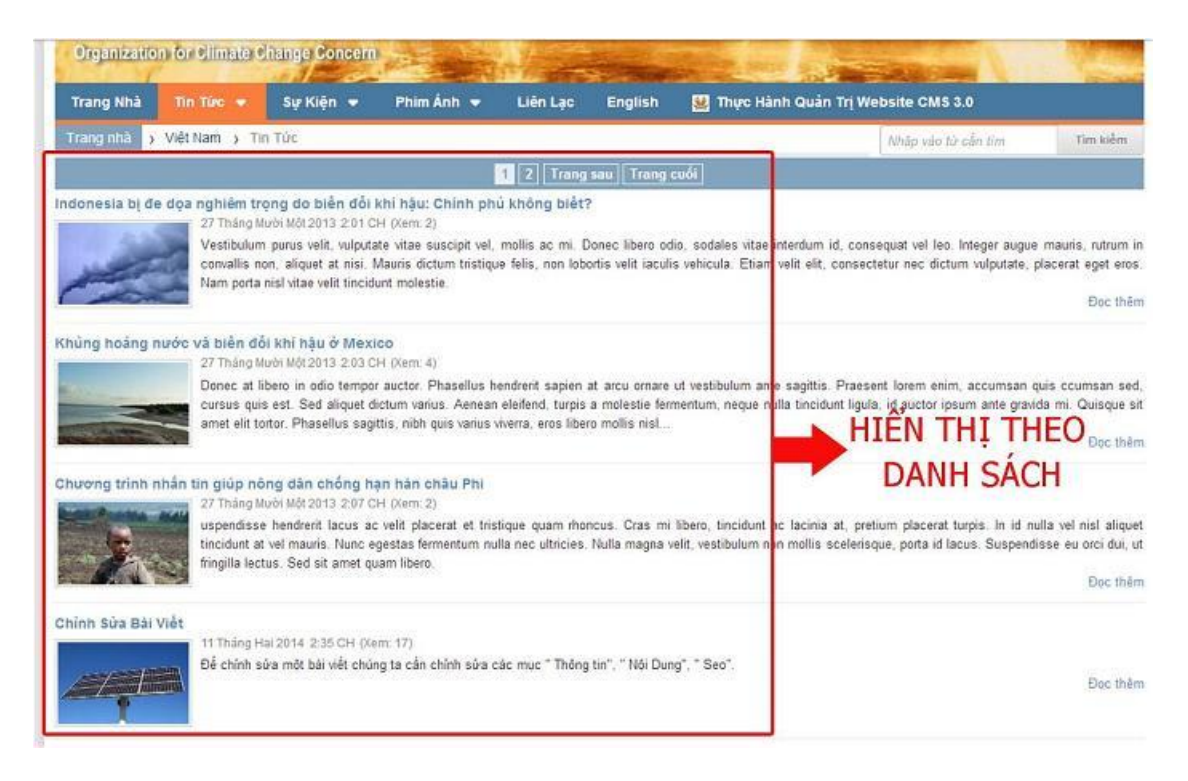

- Kiểu "**Ảnh mô tả**" => thích hợp khi hiển thị ảnh đại diện lớn và nhiều cột.

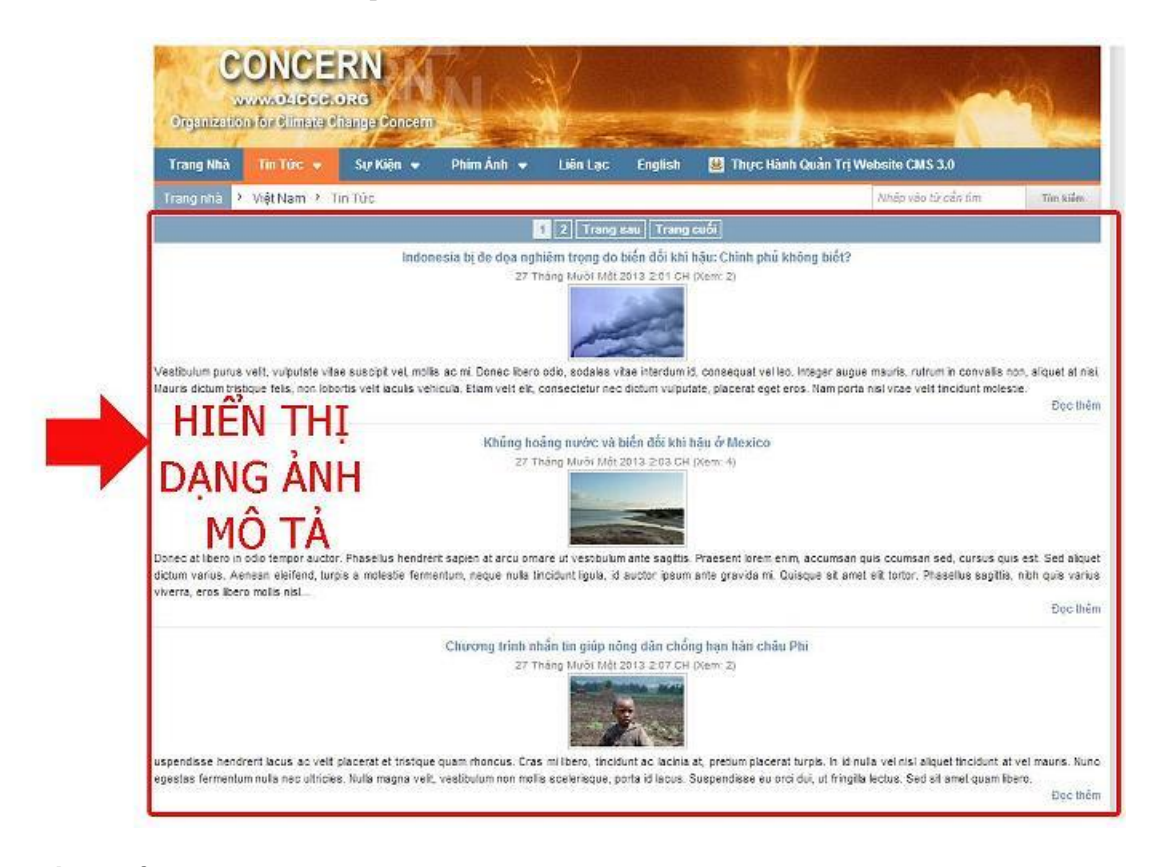

2. Số cột hiển thị nội dung trên trang: tùy chọn.

VD: Chọn số cột hiển thị là 2.

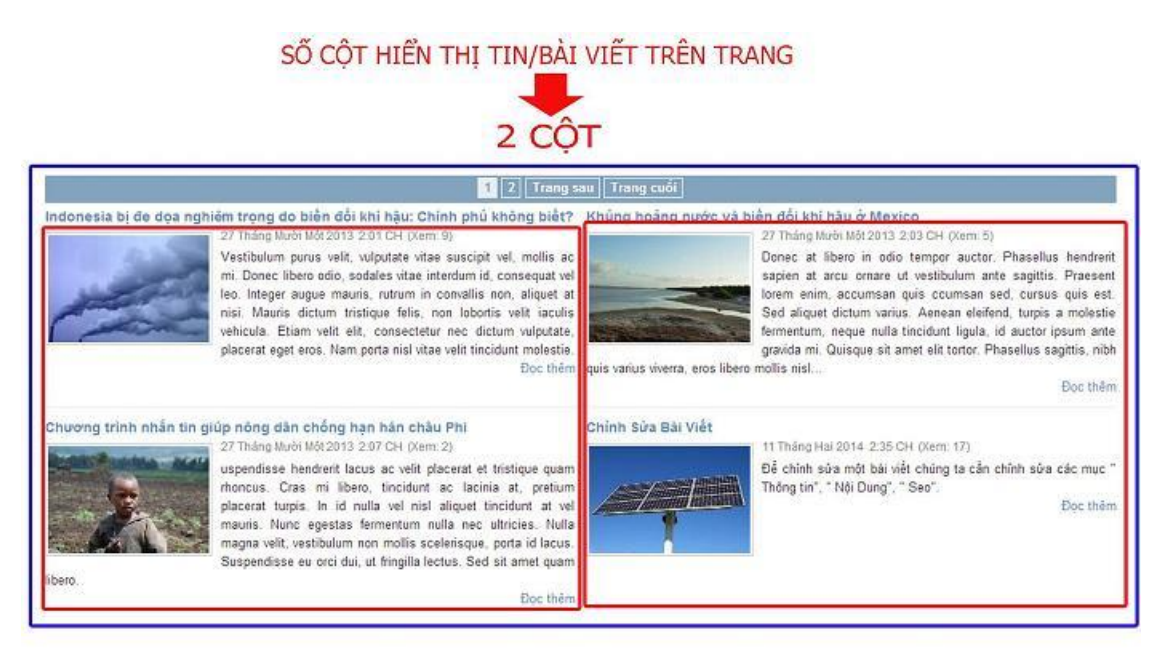

3. Bật/ tắt hiện danh sách các tin/ bài viết cùng trang với nội dung bài viết đang được xem chi tiết.

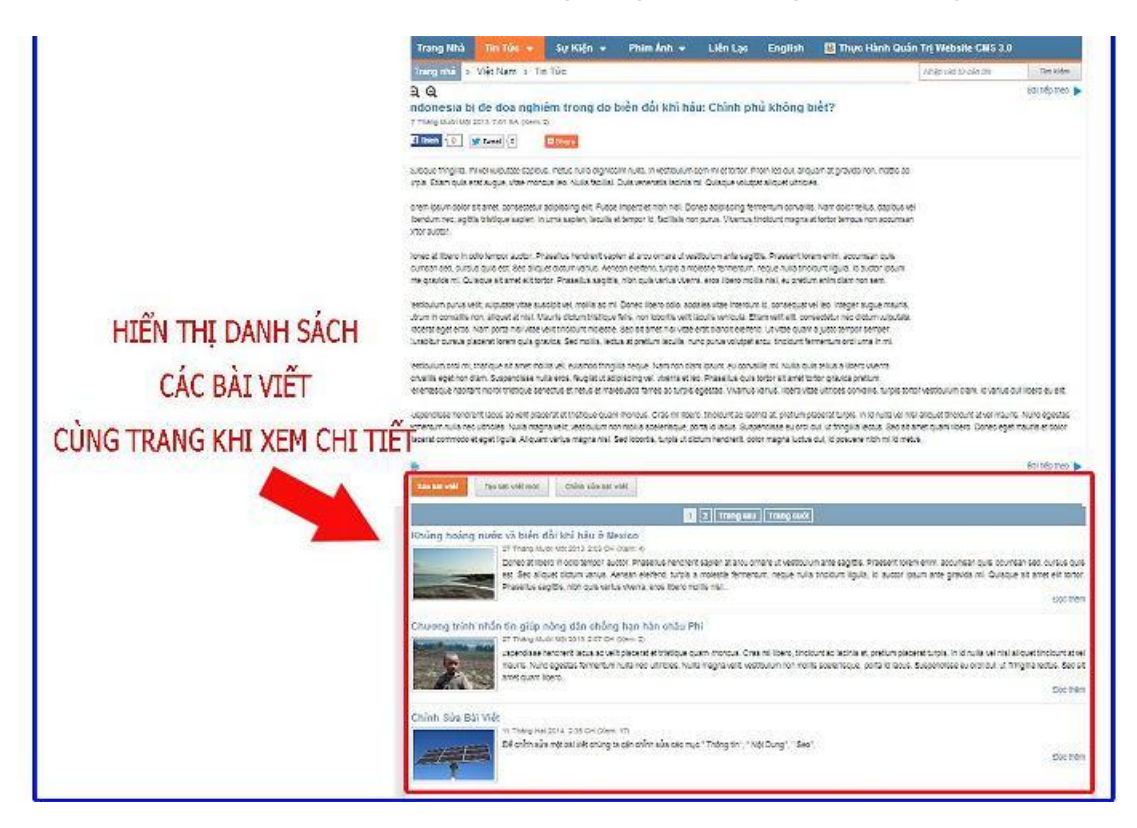

## 4. Phân trang nội dung tin/ bài viết trên "Danh Mục/ Trang".

Tùy chọn phân chia nội dung của các bài viết trong trang theo thứ tự hợp lý và dễ theo dõi nhất. Các kiểu phân trang bao gồm:

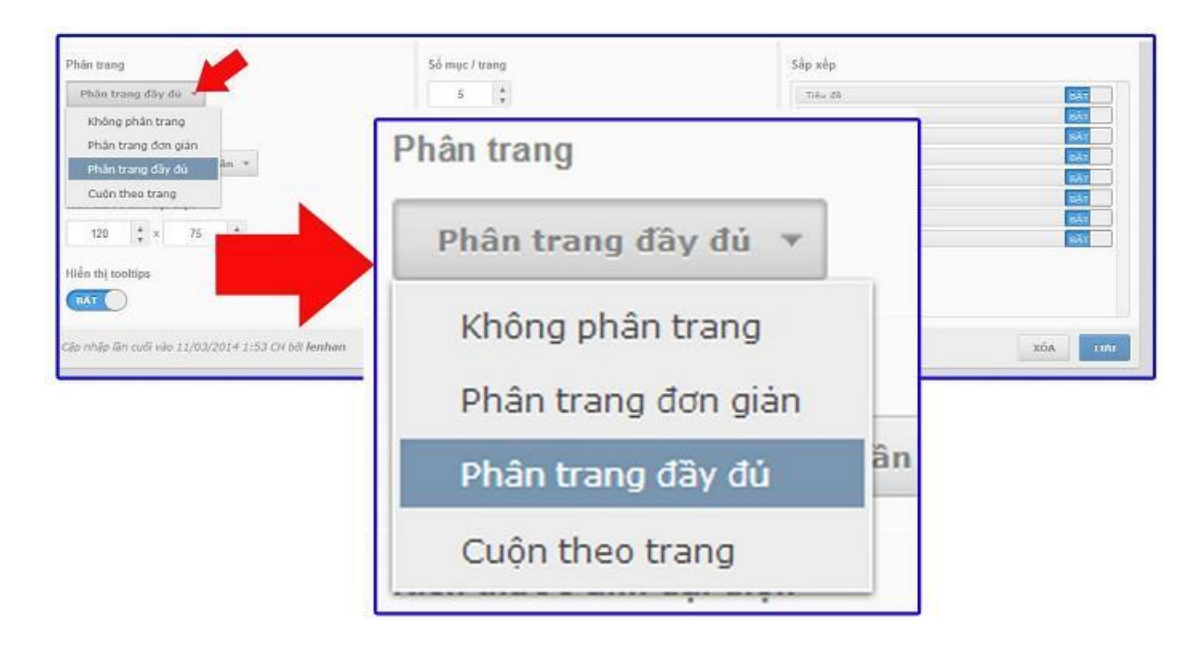

- Không phân trang: chỉ hiển thị 1 trang duy nhất.

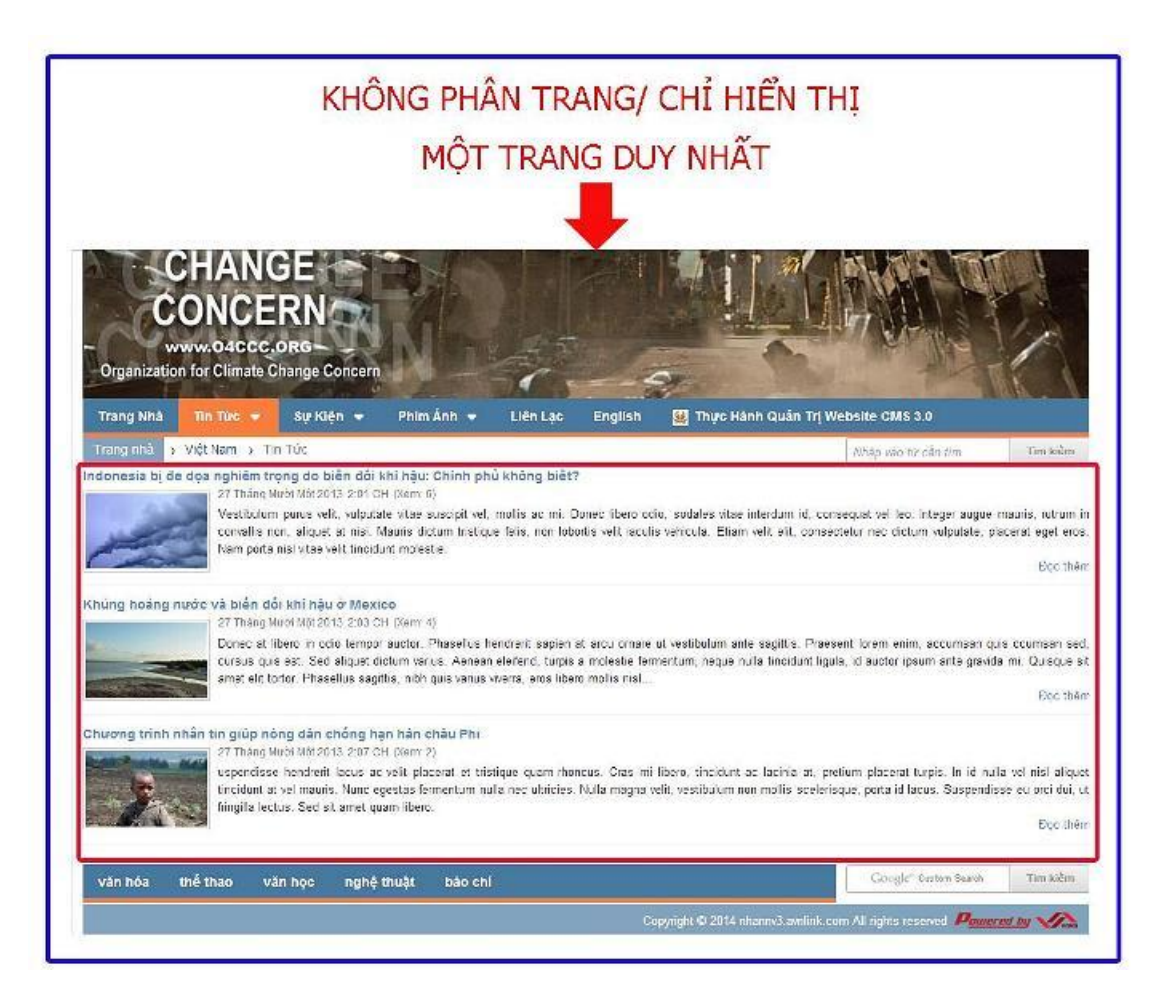

- **Phân trang đơn giản:** hiển thị nút "Trang sau/ Trang trước" ("next" - "back") để đi tới trang tiếp theo hoặc lùi lại.

|                |                                                         | P                                                                                             | HÂN T                                                                        | RANG                                                         | ĐƠN                                               | I GIÁN                                          |                                      |                                                            |                                                       |
|----------------|---------------------------------------------------------|-----------------------------------------------------------------------------------------------|------------------------------------------------------------------------------|--------------------------------------------------------------|---------------------------------------------------|-------------------------------------------------|--------------------------------------|------------------------------------------------------------|-------------------------------------------------------|
|                |                                                         |                                                                                               |                                                                              |                                                              |                                                   |                                                 |                                      |                                                            |                                                       |
|                | 2 Elevin M                                              | 9)                                                                                            |                                                                              |                                                              | /                                                 |                                                 |                                      |                                                            |                                                       |
| C              | ONCE                                                    | RN                                                                                            | 7/ \                                                                         |                                                              |                                                   |                                                 |                                      |                                                            | dia di                                                |
| 1              | MANADZIEGE                                              | ORG                                                                                           | MA ISS                                                                       | J.                                                           |                                                   |                                                 |                                      |                                                            | 14                                                    |
| Organizatio    |                                                         | Change Concern                                                                                | P- State                                                                     | a al-                                                        | -                                                 | Carlos Prov                                     | -                                    |                                                            |                                                       |
| Trang Nhà      | This Turo 💌                                             | Sự Kiện 👻                                                                                     | Phim Ánh 👻                                                                   | Liên Lạc                                                     | English                                           | 🔛 Thực Hản                                      | h Quản Trị W                         | ebsite CMS 3.0                                             |                                                       |
| Trang nhà 🕠    | Việt Nam 💡 Ti                                           | η Τύς                                                                                         |                                                                              |                                                              |                                                   |                                                 |                                      | NIsēp vēc từ cần lim                                       | Tim kiếm                                              |
| Khủng hoảng r  | nước và biến đồ<br>27 Tháng M                           | ất khí hậu ở Mexi<br>lưới Năi 2013 203 C                                                      | co<br>H (Xem: 4)                                                             |                                                              |                                                   |                                                 |                                      |                                                            |                                                       |
| Khủng hoảng r  | nước và biến đó                                         | ấi khỉ hậu ở Mexi<br>tưới Něi 2013 2030                                                       | co<br>H (Xem: 4)                                                             |                                                              |                                                   |                                                 |                                      |                                                            | Eloc Itém                                             |
|                | Donec at it<br>cursus qui<br>amet ell to                | ibero in odio tempor<br>s est. Sed alquet di<br>ortor. Phasellus sagi                         | r auctor. Phasellus F<br>ictum varius. Acricai<br>ttis, nibh quis varius     | rendrerit sapien<br>n eleifend, turpis<br>viverra, eros libe | at arou ornare<br>a molestie fer<br>ro molis nisi | ut vestibulum ante<br>mentum, noque nul         | sagittis, Praes<br>la tincidunt ligu | ent lorem enim, accumean<br>a, id auctor ipsum ante gra    | quis ocumean sed,<br>nida mi. Quisque sit<br>Boo thôm |
| Chương trình r | nhân tin giúp nó                                        | òng dân chống hị                                                                              | ạn hàn châu Phi                                                              |                                                              |                                                   |                                                 |                                      |                                                            |                                                       |
| 1              | 27 Tháng M<br>uspendisse<br>tincidum at<br>fingila lect | luòi Môl 2013-2:07 Cl<br>e hendrerit lacus ac<br>I sel mauris Nunc ei<br>tus. Sed sit amet qu | H ((lem: 2)<br>: velt placeral et tri:<br>gestas fermentum ni<br>iem libero. | stique quam rho<br>uta nec utricies                          | incus. Cras m<br>Nulla magna                      | i libero, tincidunt ac<br>velit, vestibulum nor | : lacinia al. pre<br>n molis scelens | tium placerat turpis. In id<br>que, porte id lacus: Suspen | nuta vel nist aliquet<br>idese eu oroi dui, ut        |
|                |                                                         |                                                                                               |                                                                              |                                                              |                                                   |                                                 |                                      | 1                                                          | Trang seu                                             |
| văn hóa        | thể thao và                                             | in học nghệ                                                                                   | thuật bảo ch                                                                 | f.                                                           |                                                   |                                                 |                                      | Google" Dustin Search                                      | - million                                             |
| -              |                                                         |                                                                                               |                                                                              |                                                              |                                                   |                                                 |                                      |                                                            |                                                       |
|                |                                                         |                                                                                               |                                                                              |                                                              | C                                                 | opyright © 2014 nh:                             | annv3.avnlink.co                     | m All rights reserved 🖉                                    | unreal ing VA                                         |

- Phân trang đầy đủ: cho phép hiển thị tổng số trang đang có, nút next/ back, số trang đang xem,..

| • Original of the second of the second of the                                          |                             |                                                                                                    | P                                                                                                    | HÂN T                                                                                                    | RANG Đ                                                                                                    | ÂY ĐỦ                                                                                                    |                                                                                                    |                                                                                                    |
|----------------------------------------------------------------------------------------------------|-----------------------------|----------------------------------------------------------------------------------------------------|----------------------------------------------------------------------------------------------------|----------------------------------------------------------------------------------------------------|----------------------------------------------------------------------------------------------------|----------------------------------------------------------------------------------------------------|----------------------------------------------------------------------------------------------------|----------------------------------------------------------------------------------------------------|
| with output       Sig Kign       Philm Ann       Lién Lac       English       Thurp Hanh Quán Tri Websste CMS 3.0         Trang Nha       In Ruc       Sig Kign       Philm Ann       Lién Lac       English       Thurp Hanh Quán Tri Websste CMS 3.0         Trang Nha       Niñz valo do cân fin       In Ruc       Sig Kign       Philm Ann       Lién Lac       English       Thurp Hanh Quán Tri Websste CMS 3.0         Trang Nha       Viet Nam       Thi To       In Ruc       In Ruc                                                                                                    |                             |                                                                                                    |                                                                                                    |                                                                                                    | +                                                                                                    |                                                                                                    |                                                                                                    |                                                                                                    |
| Trang Nhà       Th Tức       Sự Kiện *       Phim Án *       Liên Lạc       English       Thực Hành Quản Tự Website CMS 3.0         Trang Nhà       Y Hết Nan ; Th Tức       Integr vào từ cần từn       Từn Mễt         I 2       Trang cal       Yiết Nan ; Th Tức       Integr vào từ cần từn       Từn Mết         I 2       Trang sau       Trang cal       Integr vào từ cần từn       Từn Mết         I 2       Trang cal       Integr vào từ cần từn       Từn Mết         I 2       Trang cal       Trang cal       Trang cal       Từn Mết         I 2       Trang thức Mết 2013 201 CH Olam:0       Strang thước Mết 2013 201 CH Olam:0       Strang thức Mết 2013 201 CH Olam:0       Done: Libero odie, sadales vitae intendum id, canseguat vel lee, Integer augus mauris, như ru<br>the Nam porta nisi vitae velit tinciduut melesie.       Done: Ji bero in dốt khi hậu ở Mexico       Done: at ibero in dốt khi hậu ở Mexico       Done: at ibero in dốt khi hậu ở Mexico       Done: at ibero in dốt thước Mit 2013 200 CH (Yem: 4)       Done: at ibero in dốt trang rauxita. Prasellus hendent sapien at arcu orare ut vestibulum ante sagitis. Praseert laterm en; n. accuman quis ceuman vi<br>crusus quis est. Sed aliquet dotum vanus. Aersen alsfand, turpis a molesie famerum, neque nula lincidum igula id auctor ipsum ante gravida m. Quagu       Done: at ibero in dít 2013 207 CH (Xem: 2)         Vi thước Mốt 2013 207 CH Qiem: 2)       Upped sa hendent lacus ac vili pácerat et libititipae quam montus. Cras m libero, tincidum sal, prétum                                                                                                    | Organizati                  | www.04CCC                                                                                                    | .ORG                                                                                                    |                                                                                                    |                                                                                                    |                                                                                                    |                                                                                                    |                                                                                                    |
| Yiki Nam Y Tin Tü'c       Tim wär       Tim wär         I Zinng sau Trang ruki       I Zinng sau Trang ruki       Tim wär       Tim wär         Mider var Ste odn tim       Zinng sau Trang ruki       Tim wär       Tim wär         Mider var Ste odn tim       Zinng sau Trang ruki       Tim wär       Tim wär         Mider var Ste odn tim       Zinng sau Trang ruki       Tim wär       Tim wär         Mider var Ste odn tim       Zinng sau Trang ruki       Tim wär       Tim wär         Mider var Ste odn tim       Zinng sau Trang ruki       Tim wär       Tim wär         Mider var Ste odn tim       Zinng sau Trang ruki       Tim wär       Tim wär         Mider var Ste odn tim       Zinng sau Trang ruki       Tim wär       Tim wär         Mider var Ste odn tim       Zinng sau Ste odn tim       Ste siden saget saget sage                                                                                                    | Trang Nhà                   | Tin Tixe                                                                                                    | Sur Kiên 👻                                                                                                    | Phim Ánh 👻                                                                                                    | Liên Lac Engli                                                                                                    | sh 🔛 Thực Hải                                                                                                    | nh Quán Trí Website CMS 3.0                                                                                                    |                                                                                                    |
| 12       Trang sav       Trang cubi         Indonesia b) de dos nghiêm trong do biên dối khi hậu: Chính pru không brec:       27 Tráng Nuới Mát2013 201 CH (Xem:0)         Vezibulum prus velit, vulputate vitas suscipit vel, molis at mi. Donec libero ocis, sadales vitas interdum id, consequat vel les. Integer augus mauris, tutru consults non, sliquet at nisi. Mauris citum tristique felis, non loboritis velicula: velicula: velicula: tristique felis, non loboritis velicula: velicula: tristique felis, non loboritis velicula: velicula: velicula: tristique felis, non loboritis velicula: velicula: tristique felis, non loboritis velicula: velicula: tristique felis, non loboritis velicula: velicula: tristique felis, non loboritis velicula: velicula: tristique felis, non loboritis velicula: velicula: tristique felis, non loboritis velicula: tristique felis, non loboritis velicula: velicula: vel                                                                                                    | Trang nhà                   | → Viêt Nam → T                                                                                                    | in Tức                                                                                                    |                                                                                                    |                                                                                                    | Last .                                                                                                    | Nhập vập là cấn tim                                                                                                    | Tim kuểm                                                                                                    |
| Indonesia bi de doa nghiêm trong do biển đối khi hậu: Chính pin không piecr.         27 Tháng Nuềm Mét2013 2:01 CH (Xem:6)         Vestibulum purus veii, vulputze vitae suscipit vel, molis at mi. Donec libero ocie, sodales vitae intendum id, consequat vel lee. Integer augue mauris, nutrui conselis on, aliquet at nisi, Mauris cictum tristique felis, non lobortis velt iaculis vehicula. Etiam velit ett, consectetur nec distum vulputate, placerat eget e Nam porta nisi vitae velit tinciduit molestie.       Done tilero ocie, sodales vitae intendum id, consequat vel lee. Integer augue mauris, nutrui conselis on, aliquet at nisi, Mauris cictum tristique felis, non lobortis velt iaculis vehicula. Etiam velit ett, consectetur nec distum vulputate, placerat eget e Nam porta nisi vitae velit tinciduit molestie.       Done tilero ocie, sodales vitae intendum id, consequat vel lee. Integer augue mauris, nutrui conselis on place at libero in odio tamper auctor. Phasellus hendrent sapien at atou ornare ut vestibulum ante sagitris. Praesert lorem evim, accumsan quis ccumsan e so and eatie famientum, neque nula finciduit igula, id auctor ipsum ante gravida mi. Quiceque and effet totor. Phaselus segittis, nibh quis verus vverra, eros libero molis nisl       Done, at libero in odio tamper auctor. Phaselus hendrent sapien at atou ornare ut vestibulum ante sagitris. Praesert lorem evim, accumsan quis ccumsan e quavida mi. Quiceque and effet totor. Phaselus segittis, nibh quis verus vverra, eros libero molis nisl         Chương trình nhân tin giúp nông dân chống hạn hân châu Phi       27 Tháng Nuền Mét2013 2:07 CH (Gem.2)         Vestibulum nen molis scelenisque, porta id lacus. Suspendises eu ori du ingila lectus. Sed sit amet quam libera.       Rue uter tristique quam moncus. Cras mi libero, tinoidunt se lacinis at, pretum pácerat turps. h id nulla                                                                                                    | -                           | _                                                                                                    |                                                                                                    | 6                                                                                                    | 1 2 Trann san                                                                                                    | ang cuối                                                                                                    |                                                                                                    |                                                                                                    |
| Andrag moning money and the definition of the definition of the de | 1                           | Nam porta                                                                                                    | a nisl vitae velit tincidi                                                                                                    | int molestie.                                                                                                    |                                                                                                    |                                                                                                    |                                                                                                    | Floc that                                                                                                    |
| Donec at libero in odio tempor auctor. Phasellus hendrent sapion at arcu ornare ul vestibulum ante sagitis. Ptassert lorem enim, accumsan quis ocumsan quis counsan quis est. Sed alquet dotum vanus. Aeroen elefend, turpis a molestie fermentum, neque nula fincidunt igula, id auctor ipsum ante gravida m. Quisque anet elit totor. Phasellus segitis, nibh quis varus verra, eros libero molis nisl                                                                                                    | 120                         | Nam porta                                                                                                    | a nisl vitae velit tincidi                                                                                                    | int molestie.                                                                                                    |                                                                                                    |                                                                                                    |                                                                                                    | Đạc thê                                                                                                    |
| Chương trình nhân tin giúp nông dân chống hạn hân châu Phi Trăng trình nhân tin giúp nông dân chống hạn hân châu Phi Trăng trình nhân tin giúp nông dân chống hạn hân châu Phi Trăng trình nhân tin giúp nông dân chống hạn hân châu Phi Trăng trình nhân tin giúp nông dân chống hạn hân châu Phi Trăng trình nhân tin giúp nông dân chống hạn hân châu Phi Trăng trình nhân tin giúp nông dân chống hạn hân châu Phi Trăng trình nhân tin giúp nông dân chống hạn hân châu Phi Trăng trình nhân tin giúp nông dân chống hạn hân châu Phi Trăng trình nhân tin giúp nông dân chống hạn hân châu Phi Trăng trình nhân tin giúp nông dân chống hạn hân châu Phi Trăng trình nhân tin giúp nông dân chống hạn hận châu Phi Trăng trình nhân tin giúp nông dân chống hạn hận châu Phi Trăng trình nhân tin giúp nông dân chống hạn hận châu Phi Trăng trình nhân tin giúp nông dân chống hạn hận châu Phi Trăng trình nhân tin giúp nông dân chống hạn hận châu Phi Trăng trình nhân tin giúp nông dân chống hạn hận châu Phi Trăng trình nhân tin giúp nông dân chống hạn hận châu Phi Trăng trình nhân tin giúp nông dân chống hạn hận châu Phi Trăng trình nhân tin giúp nông dân chống hạn hận châu Phi Trăng trình nhân tin châu Phi Trăng trình nhân tin châu Phi Trăng trình nh  | Khủng hoảng                 | Nam porta<br>nước và biển đ<br>27 Tháng l                                                                                                    | á nisl vitae velit tinciói<br>Ói khi hậu ở Mexi<br>Nười Một 2013 2:03 C                                                                                                    | unt molestie.<br>co<br>H (Xem: 4)                                                                                                    |                                                                                                    |                                                                                                    |                                                                                                    | Đặc thê                                                                                                    |
| Chương trình nhân tin giúp nông dân chống hạn hàn châu Phi<br>27 Tháng Nuôi Nôi 2013 207 CH (Xem. 2)<br>Uspend sse hendreit Isous ac velit placerat et tristique quam rinoncus. Cras mi libero, tincidunt ac lacinia at, pretium placerat turps. In id nulla vel nist alic<br>fincidunt at vel mauris. Nunc egestas fermentum rulla nec utricies. Nulla magna velit, vestibulum nen molis scelerisque, porta id lacus. Suspendisse eu orci du<br>fingila lectus. Sad sit amet quam libero.<br>1 2 Trang sau Trang cuối                                                                                                    | Khủng hoàng                 | Nam porta<br>nước và biển đ<br>27 Tháng 1<br>Donec at<br>Cursus qu<br>amet elit t                                                                                                    | à nisi vitae velit tincidi<br>ổi khi hậu ở Mexi<br>Nưới Nôi 2013 203 C<br>libero in odio tampor<br>us est. Sed aliquét d<br>cotor: Preseilus sed                                                                                                    | int molestie.<br>co<br>H (Xem:4)<br>auctor. Phasellus I<br>ctum vanus. Aenear<br>tis. nibh ouis varus                                                                                                | hendrent sapien at arcu o<br>n elafend, turpis a molest<br>werra eros tibero molis r                                                                                   | mare ut vestibulum antv<br>e fermentum, neque nu<br>ital                                                                    | e sagitis. Praesert lorem erim, accumsan<br>Jla tincidunt igula, id auctor ipsum ante grav                                                                                                    | Doc thê<br>Quis coursan se<br>vida mi. Quisque s                                                                     |
| 27 Traine Mori Mol 2013 207 CH (Gem.2)     uspendisse hendrent lasus ac velit placerat et tristique quam moncus. Cras mi libero, tinoidunt ac lacinia at, pretium placerat turpis. In id nulla vel nisi als     tristique dual tat vel macris. Kunc egestas fermentum nulla nec ubricles. Rulla magna veiit, vestibulum nen mollis scelerisque, porta id lacus. Suspendisse eu orci du     fingila lacus. Sed sit amet quam libero.                                                                                                    | Khủng hoảng                 | Nam porta                                                                                                    | á nisl vitae velit tincidi<br>Ól khi hậu ở Mexi<br>Mười Mộl 2013 2:03 C<br>libero in odio tampei<br>Is est. Sed aliquet d<br>ortor. Phasellus sagi                                                                                                    | nt molestie.<br>50<br>H (Xem: 4)<br>auctor, Phasellus I<br>ctum varius, Aenear<br>ttis, nibh quis varius                                                                                             | hendrent sapien at arcu c<br>n elefend, turpis a molest<br>viverra, eros libero molis i                                                                                | mare ut vestibulum anti-<br>e fermentum, neque nu<br>isl                                                                    | e sagitis. Praesent lorem erim, accumsan<br>Ja Encidunt igula, id auctor ipsum ante grav                                                                                                    | Dục thế<br>Quảs coursan ser<br>rida mi. Quisque s<br>Đọc thế                                                         |
| Trang cuór                                                                                                    | Khủng hoảng                 | Nam porta<br>nước và biển đ<br>27 Thiáng I<br>Donec at<br>Cursus qu<br>amet elit t<br>nhân tin giúp n                                                                                                    | à nisl vitae velit tincidi<br>ối khi hậu ở Mexi<br>Nưới Mil 2013 2:03 C<br>libero in odio tampoi<br>is est. Sed aliquet d<br>cotor. Phasellus sagi<br>ông dân chống ha                                                                                                    | nt molestie.<br>co<br>H (Xem: 4)<br>auctor. Phasellus I<br>ctum vanus. Aenear<br>ttis, nibh quis varus<br>un hān châu Phi                                                                            | hendrerit sapiern at arcu c<br>n eisfand, turpis a molest<br>wverra, eros libero molis r                                                                               | mare ut vestibulum anti-<br>e fameritum, neque nu<br>usl                                                                    | e sagittis. Praesert lorem erim, accumsan<br>Jla tincidunt igula, id auctor ipsum ante grav                                                                                                    | guis courtsan se<br>tida mi. Quisque s<br>Đặc thế                                                                    |
| Doct                                                                                                    | Khúng hoảng                 | Nam porta<br>nước và biến đ<br>27 Tháng<br>Donec at<br>cượng qui<br>amet elit t<br>nhân tin giúp n<br>27 Tháng 1<br>uspend sa                                                                                                    | a nisl vitae velit tincidi<br>di khi hậu ở Mexi<br>Nưới Mdi 2013 2030<br>tibero in addi tampoi<br>is est. Sed aliquet d<br>ontor. Phasellus segi<br>ông dân chống h<br>Nưới Mội 2013 2070<br>se hendrent lacus ec                                                                       | nt molestie<br>co<br>H (Xem: 4)<br>auctor: Phasellus h<br>ctum vanus. Aenser<br>tis, nibh quis verus<br>In hàn châu Phi<br>H (Xem. 2)<br>velit placerat, et tri                                      | hendrent sapien at arcu o<br>n elefend, turpis a molest<br>wverra, eros libero molis r<br>stigue quam moncus. Cra                                                      | rnara ut vestibulum anti-<br>e fameritum, naque nu<br>isil<br>s mi libero, tincidum: a                                      | e sagittis. Praesert lorem erim, accumsan<br>Ja tincidunt igula, id auctor iosum ante grav<br>ac lacinia at. pretium placerat turpis. In id n                                                   | Dọc thể<br>Quis courrean se<br>rida mi Quisque s<br>Đọc thể                                                          |
| 1 2 Trang sair Trang cuối                                                                                                    | Khủng hoảng<br>Chương trình | Nam porta nuróc vá bién d 27 Tháng I Donac at cursus qu amet elit t anhân tin giúp n 27 Tháng I S7 Tháng I Uspend sa tincidur ta                                                                                                    | a nisi vrae velit tincidi<br>di khi haju di Mexi<br>kudi Mdi 2013 2005<br>tiero in adio tampo<br>is est. Sed aliquet di<br>otor: Phaseitus segi<br>ding dan chóng hi<br>Norin Mdi 2013 2017<br>te hendrent lacus aci<br>ti vel mauris. Nunce<br>tus Sed di amet a:<br>us Sed di amet a: | nt molestie.<br>CO<br>4 Auchor Phasellus I<br>ctum valus. Aerear<br>tis, nibh quis varus<br>In hàn châu Phi<br>4 Olem, 2)<br>vell placerat et tri<br>pelas fermentum na<br>an liber.                 | hendrerit sapien at arcu o<br>n elefend, turpis a molest<br>viverra, etos libero molis i<br>stique quam moncus. Cra<br>ulla nec utificies. Nulla ma                    | mara ut vestibulum anti-<br>e farmantum, neque nu<br>isil<br>s mi libero, tincidum no<br>gna velit, vestibulum no           | e sagitis. Praesert Inrem erim, accumsan<br>Ila tincidunt igula, id auctor ipsum ante grav<br>ac lacinia at, pretium placerat turpis. In id n<br>in molis scelerisque, porta id lacus. Susperv  | guis coursan se<br>duis coursan se<br>da mi Quisque s<br>Đọc thể<br>nulla vel niệt aliqu                             |
| Contraction Track                                                                                                    | Khûng hoảng<br>Chương trình | Nam porta                                                                                                    | a nisi vrae velit lincidi<br>di khi hậu ở Mexi<br>Nười Mỹ 2013 203 C<br>libero in adio tampo<br>is set. Sed aliquet d<br>cotor. Phasellus seg<br>ông dân chống h<br>Nười Mội 2013 207 C<br>le hendrent lacus ác<br>ti vel mauris. Nunc e<br>turus. Sed sit amet q.                      | nt molestie.<br>co<br>H (Xem:4)<br>auctor Phasellus H<br>ctim vanus. Aereer<br>tits, nibh quis varus<br>In hàn châu Phi<br>H (Xem.2)<br>velir placerat, et brit<br>gestas fermentum rx<br>am libern. | henderit sapien at arcu o<br>n elefand, turpis a molest<br>werra, eros libero molis i<br>stique quam moncus. Cra<br>stique quam moncus. Nulla ma                       | mans ut vestibulum anti-<br>e farmentum, neque nu<br>isi<br>s mi libero, tincidum s<br>gna velit, vestibulum no             | e sagitis. Praesert lorem erum, accumsan<br>Ja Encidunt igula, id auctor ipsum ante gra-<br>de lacinia at, pretium placerat turpis, in id n<br>in molis scelerisque, parta id lacus. Susperv    | guis coursan se<br>rida mi Quisque s<br>Doc thê<br>Doc thê<br>nulla vel nisil aliqu<br>clase eu orci dui,<br>Doc thê |
| VOR BOX TRA TRAD VAR BOX BARD TRUDT DOO CON                                                                                                    | Khủng hoảng<br>Chương trình | Nam porta<br>nước và biển đ<br>27 Tháng<br>Donac at<br>cursus qu<br>cursus qu<br>cu | a nisi visee velit lincidi<br>di khi hậu ở Mexi<br>tưới Hul2013 2002<br>libero in adio tampor<br>libero in adio tampor<br>set. Sed alquiet d<br>ontor. Phasetlus segi<br>ông dân chống hi<br>hưới Hội 2013 2070<br>e hendrent Laus ac<br>at vel mauris. Nunc e<br>tươ. Sed sit amet q.  | nt molestie.<br>CO<br>H (Xiem: 4)<br>auctor: Phaseillus Acrear<br>tis, nibh quis var us<br>In hân châu Phi<br>H (Xiem, 2)<br>veili placeard, et tri<br>gestas fermentum no<br>am libero.             | hendren't sapien at arcu o<br>neisfend, turpis a molest<br>wverra, eros libero molis r<br>stique quam moncus. Ora<br>ulla nec ultricies. Ivulla ma<br>1 2 Trang sau 16 | mare ut vestibulum anti-<br>e fameritum, neque nu<br>isi<br>s mi libero, tincidum s<br>gna velit, vestibulum no<br>ang cuól | e sagittis. Praesent lorem enim, accumsan<br>Jla tincidunt igula, id auctor ipsum ante grav<br>ac lacinia at, pretium placerat turpis. In id n<br>n mollis scelerisque, porta id lacus. Susperv | guis courrean sea<br>inda mi. Quisque s<br>Doc thê<br>Doc thê<br>tulla vel niël aliqu<br>disse eu oroi dui,          |

- Cuộn theo trang: khi người dùng cuộn tới cuối trang sẽ tự động nạp thêm tin.
- 5. Số tin/ bài viết hiển thị trên "Danh Mục (trang)": tùy chọn.

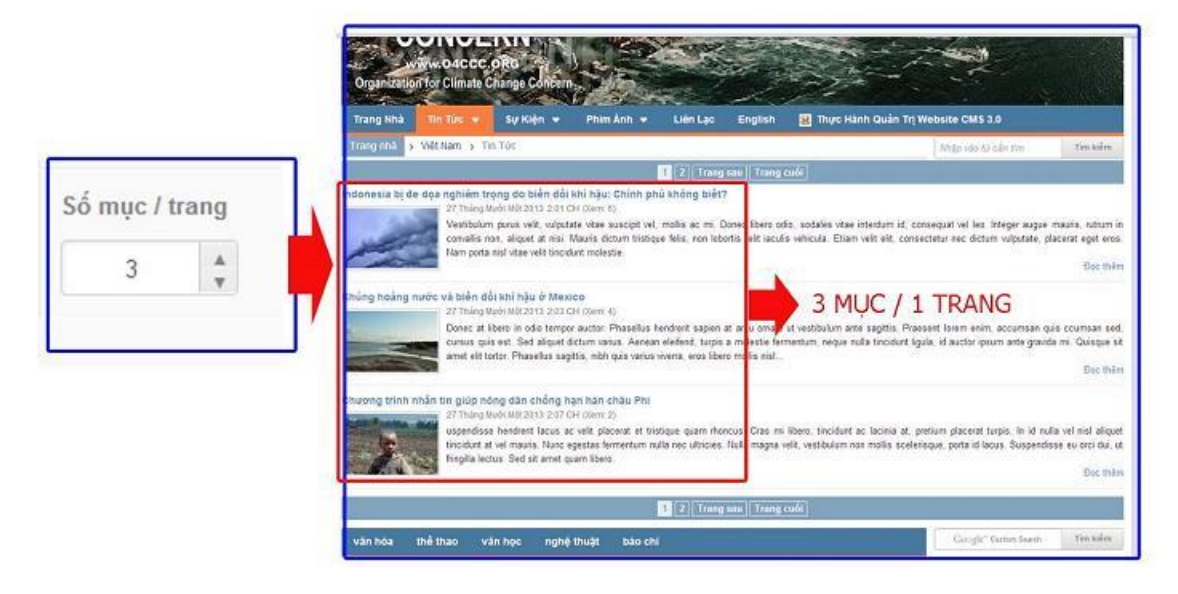

6. Thiết lập thứ tự hiển thị các tin trong thư mục.

| Số lần xem 🔻 | Giảm dần |
|--------------|----------|
| Ngày tháng   | Tăng dần |
| Ngẫu Nhiên   | Giám dần |
| Tiêu đề      | 1075     |

7. Tùy chỉnh kích thước ảnh đại diện của các tin hiển thị trên "Thư Mục".

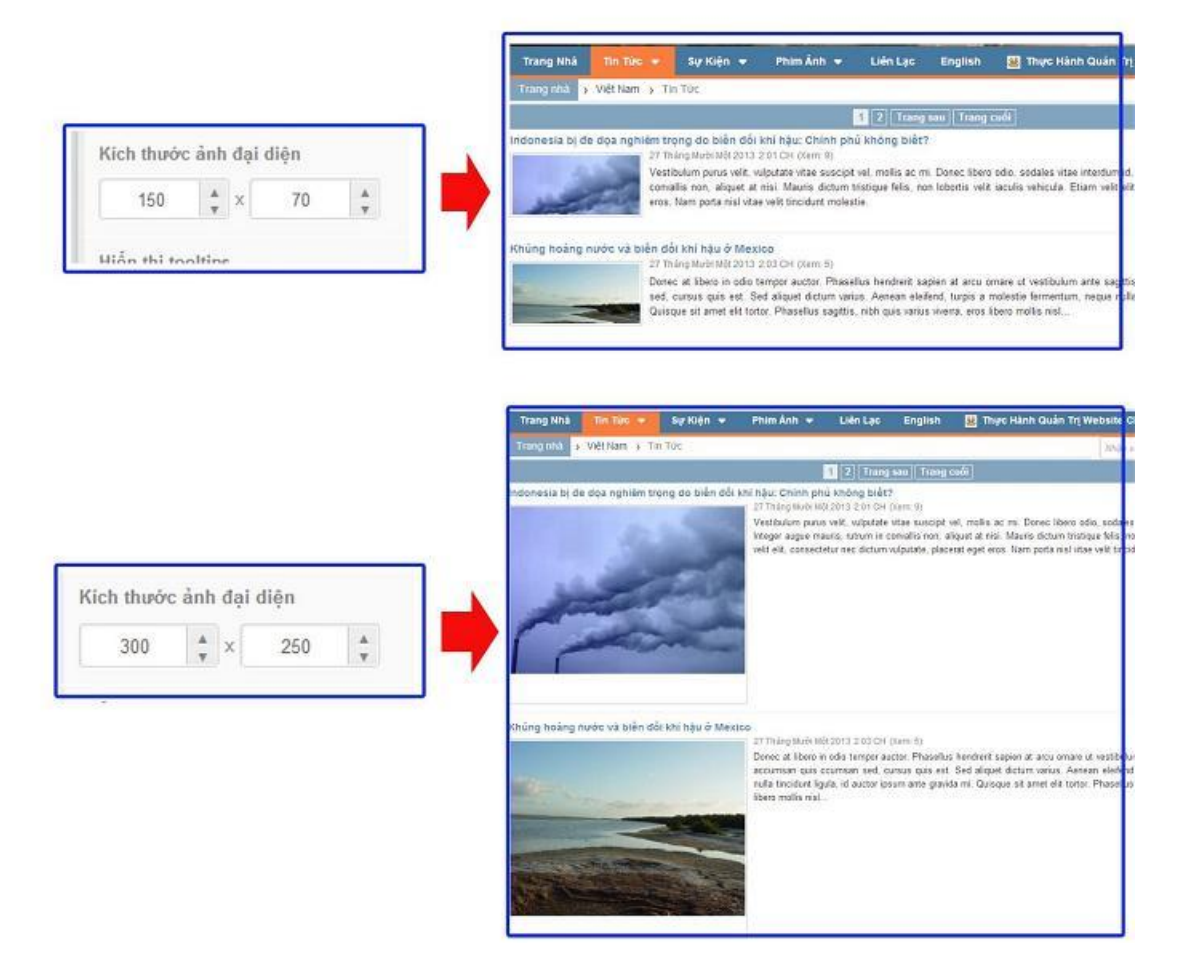

8. Bật Hiển Thị tooltips (chú thích) khi đưa chuột vào tiêu đề bài viết.

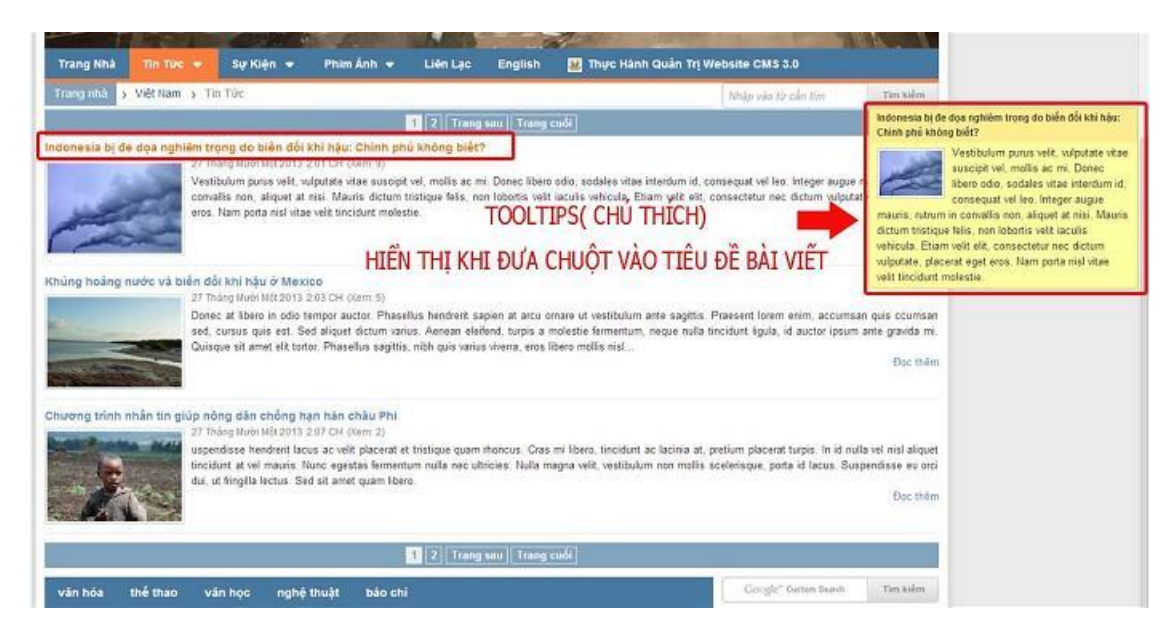

9. Sắp Xếp: tùy chỉnh thứ tự hiển thị của các phần thông tin.

Thao tác : Nhấn và giữ chuột để kéo thả sắp xếp thứ tự.

Chọn Bật /Tắt để hiển thị không ẩn các phần của tin.

| Tiêu đề      | BÂT |
|--------------|-----|
| Ngày tháng   | BÂT |
| Thời gian    | BÂT |
| Số lần xem   | BÂT |
| Ánh đại diện | BÂT |
| Tác giả      | TÂT |
| Mô tả        | BÂT |
| Nút đọc thêm | BÂT |

Sau khi tùy chọn tất cả các cài đặt cho "Thư Mục" chọn "Lưu" để hoàn tất chỉnh sửa "Hiển Thị".

| QUAY LAI TAO MOI                                    | 4                      | Câp nhập dữ liện thành còng                           | _                  |
|-----------------------------------------------------|------------------------|-------------------------------------------------------|--------------------|
| गरीय करें मधीन गया दाया गरींग इस्क                  |                        |                                                       | XÓA                |
| Kiểu hiển thị<br>Danh sách 👒                        | Số cật hiển thị<br>1 ~ | Hiện danh sách khi xem chỉ tiết                       | -                  |
| Phân trang<br>Phân trang đây đư 👻                   | Số mục / trang         | Sắp xếp<br>Tiêu đã                                    | 10ÅV               |
| Sắp xếp theo<br>Số lần xem * Giảm dần *             |                        | ngan mang<br>Thời gian<br>Sở liện sam<br>Anh đại diện | UAT<br>UAT<br>UAT  |
| Kích thước ảnh đại diện<br>150 ‡ × 100 ‡            |                        | Tác più<br>Mô tá<br>Nút đọc thiêm                     | 7.67<br>867<br>867 |
| Hiển thị tooltips                                   |                        |                                                       |                    |
| the olde the coll via 11/02/2014 2-52 CU bit lambar |                        |                                                       |                    |

Bước 3: Tùy chỉnh "Chi Tiết" cho "Danh Mục".

Chọn bật các hiển thị cần thiết cho "**Danh mục/trang**" => chọn lưu để hoàn thất các thiết lập cho Danh mục.

| QUAY LAL TAO HOL                                   |                        | Gip nhập đã liệu thành công | ×        |
|----------------------------------------------------|------------------------|-----------------------------|----------|
| nivel salana canîr Sco                             |                        |                             | xda colo |
| Hiển thị tiêu đồ                                   | Hilm thị roặc thời hui | Hiden thij mitt in den      |          |
| Cáo máo lin culi vio 11/03/2014 3:52 CH bil lenhan |                        |                             | xta un   |

Theo dõi thêm hướng dẫn tạo danh mục website <u>http://cms.vnvn.com/p102a109/03-tao-moi-mot-danh-muc-menu</u>

Chúc các bạn thực hành thành công!

Mời bạn theo dõi hướng dẫn quản trị website VNVN CMS 3.0 <u>http://cms.vnvn.com/p102/huong-dan</u>